## **Upload Zip File without Unpacking**

07/04/2025 2:36 pm MDT

If you do not want DocBoss to extract/unpack the zip folder and upload the zip file as-is, you can drag and drop the zip folder directly onto the card via the Card List. Alternatively, you can upload the file through Outstanding Actions.

To attach a zip folder directly onto a card, follow the steps below:

1) Navigate to the card list (Project Menu > Cards > Card List).

2) Drag and drop the zip file directly onto the appropriate card.

| Pump Project (1234)                                                 | 🖺 Card List 🗸                                                                      | G                                    | 🖥 🗰 0 Pro            | ijects 🔻 🚺                | Q 😯 🌣 🕩                              |
|---------------------------------------------------------------------|------------------------------------------------------------------------------------|--------------------------------------|----------------------|---------------------------|--------------------------------------|
| rds<br>ard List                                                     |                                                                                    |                                      |                      |                           |                                      |
| Keyword 🛛                                                           | Q Filter set Select Filter Se                                                      | t ~ + ⊗ ≯ ≐                          |                      | Add Card                  | More Actions  Save                   |
| Tools <b>#</b> Required                                             | Doc Code inv.     Doc General Avrangement Drawings (SHD's) X      Description List | Doc Code Name                        | Doc No. (Omega)      | Tag No. List              | Stage Status (Co                     |
| <b>₽</b> ⊙ <b>⊻</b>                                                 |                                                                                    | General Arrangement Drawings (GAD's) | B01-013-01           | A001, A002, A003, A004, J | A005, IFA 2(+).d Column              |
| No more pages Show on page: 20<br>Crid row colors Notes for changes | Items on page: 1 Total found: 1                                                    | Set Required (this page or           | nly) Set Required (a | all filtered rows)        | is page only) Select All (all pages) |

3) Select the Incoming Submittal folder (or create a new Incoming Submittal folder by clicking the "+ Add" button).

| Select Submittal                                     |                  |                     |
|------------------------------------------------------|------------------|---------------------|
| We have loaded your last selection into the submitta | al field. Please | update if required. |
| Submittal + source                                   |                  | + Add               |
| 2025-03-07_135106 (Sub-Supplier)                     |                  | x ~                 |
|                                                      |                  |                     |
|                                                      | Cancel           | Continue            |
|                                                      |                  |                     |

4) Once the file has uploaded, confirm that the routing and metadata (revision #, doc number, etc.) are correct. Once reviewed, click save.

| Pump Proje            | ct (1234) 🛛 Card List 👻                           |                              |                   | Processing                                  |                               |
|-----------------------|---------------------------------------------------|------------------------------|-------------------|---------------------------------------------|-------------------------------|
| ds 🖉                  |                                                   |                              |                   | T - 0016.zip                                |                               |
| ard List 🛛 🛄          |                                                   |                              |                   | Viewer Off                                  | <ul> <li>History</li> </ul>   |
| ndard Query           |                                                   |                              |                   |                                             |                               |
|                       |                                                   |                              |                   | Document Title                              |                               |
|                       |                                                   |                              |                   | General Arrangement Drawings (GAD's)        |                               |
| Keyword 🕜             | Q                                                 | Filter set Select Filter Set | ~ +               |                                             |                               |
| + Date and Non-Col    | umn Filters Doc Code IN: B01 General Arr          | angement Drawings (GAD's) ×  |                   | Document Codes                              |                               |
|                       |                                                   |                              |                   | Primary code                                |                               |
|                       |                                                   | D8 ¶ ↑                       | Doc Code Name     | B01                                         |                               |
| 1 (1)                 |                                                   | (1) BUT Gene.                | Gonoral Arrangeme |                                             |                               |
| 80                    |                                                   |                              | General Arrangeme | Tags                                        | ^                             |
|                       |                                                   |                              |                   | Tag No.(s) List                             |                               |
|                       |                                                   |                              |                   | A001, A002, A003, A004, A005, A006, A007, A | 008, A009, A010, A011, A012   |
|                       |                                                   |                              |                   |                                             | ~                             |
|                       |                                                   |                              |                   | Status & Routing                            |                               |
|                       |                                                   |                              |                   | Stage List *                                | ♂ Select different stage list |
| 4                     | ▶   ◀                                             |                              |                   | IFA                                         | ~                             |
| No more pages Sh      | ow on page: 20 V I tems on page: 1 Total found: 1 |                              |                   |                                             |                               |
| Grid row colors     O | Notes for changing/uploading Doc No. filds        |                              |                   | Stage List Workflow 🕴 🖋 Edit                |                               |
|                       |                                                   |                              |                   | Current Stars                               |                               |
|                       |                                                   |                              |                   |                                             |                               |
|                       |                                                   |                              |                   | IFA<br>Customer                             |                               |
|                       |                                                   |                              |                   | . essence                                   |                               |
|                       |                                                   |                              |                   |                                             | Cancel Save                   |
|                       |                                                   |                              |                   |                                             | 0                             |

If the zip folder is not the desired primary file, the zip can be uploaded as a secondary file. To do this, (1) click to edit the card (by clicking the pencil icon under "Tools"), and (2) scroll to the "File In Secondary File Format (often the native file)" section and attach the zip file.

| File in Secondary File  | e Format (often the nati | ve file)                  |  |
|-------------------------|--------------------------|---------------------------|--|
|                         | Drag and drop new file   | Or choose files from disk |  |
| Max upload size 20480Mb |                          |                           |  |

If files brought in via Incoming Documents need to be zipped, this can be done by selecting the files from the matching grid, clicking "Actions" and selecting "Archive to ZIP".

|         | 6        | Arch                | ive to ZIP       | -         | -3 |
|---------|----------|---------------------|------------------|-----------|----|
| 0       |          | Dele                | te               |           |    |
|         |          | Dow                 | nload            |           |    |
| ×       |          | Mark as Transmittal |                  |           |    |
| Unass   | ligned 6 | Mov                 | e to different s | submittal |    |
| Unas    | ssigned  | Mov                 | e to library     |           | 2  |
|         |          |                     |                  | Actions - | ~  |
|         | Tools    |                     | File Name        |           | T  |
| : 🗸     | ) / 2) 🗱 |                     | Document 1.pdf   |           |    |
| : 🔽     | / C 🕸    |                     | Document 2.pdf   |           |    |
| : 🗸     | / A 4    |                     | Document 3.pdf   |           |    |
| : 🗸     | ) / A 🕸  |                     | Document 4.pdf   |           |    |
| : 🗵     | / A 🕸    | - N                 | Document 5.pdf   |           |    |
| : 🗸     | ) / A 🕸  |                     | Document 6.pdf   |           |    |
| No more | pages 🔿  | Show on             | page: 20 🗸       | •         |    |